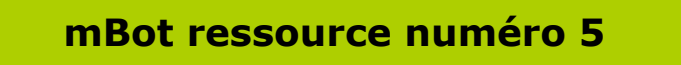

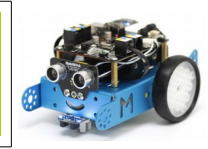

Nos premiers programmes en mode autonome.

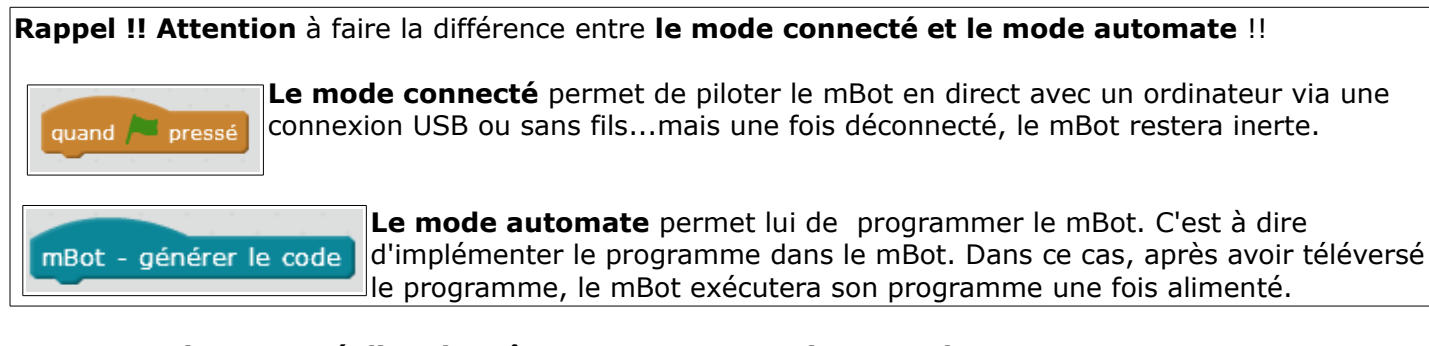

## On peut maintenant réaliser le même programme mais en mode autonome On reprend l'exercice de la ressource 4 et on supprime juste la ligne « dire » car elle ne fonctionne évidemment pas dans ce cas !

On change l'entête du programme et clique droit sur « mBot – générer le code », téléverser dans l'Arduino)

Attention, le téléversement peut parfois être long, attendre le « merci »

On débranche le câble USB et on vérifie que le programme se réalise convenablement

| Scripts                                                                                                    | サカスズ                                                                                                    |                                                                                                    |
|----------------------------------------------------------------------------------------------------|----------------------------------------------------------------------------------------------------|----------------------------------------------------------------------------------------------------|
| Mouvement Evènements<br>Apparence Contrôle<br>Son Capteurs<br>Btylo Opérateurs<br>Btocs & variables Pilotage                                                                                    | ж <b>3</b><br>у 3<br>у 5                                                                                                    | retour téléverser dans l'Arduino ouvrir dans IDE Arduino i finculude cArduino.h> 2 finculude cArduino.h> 3 finculude cArduino.h> 3 finculude cSoftwareBerial.h> 3 finculude cSoftwareBerial.h> 3 finculude cSoftwareBerial.h> 3 finculude cSoftwareBerial.h>                                                                                                    |
| mBot - générer le code<br>vancer * à la vitesse ()<br>activer le moteur (M1*) à la puissance                                                                                                    | mBot - générer le code<br>répèter indéfiniment<br>si (luminosité sur le casteur de luminosité sur la caste) < 100 - alors<br>joue la note (C4) beat (indem)<br>arrêter le son | <pre>6 7 MeDCMotor motor_9(9); 8 MeDCMotor motor_10(10); 9 void move (int direction, int speed) 11 int leftSpeed = 0; 12 int rightSpeed = 0; 13 if (direction == 1); 14 leftSpeed = speed; 14 leftSpeed = speed; 15 leftSpeed = speed; 16 leftSpeed = speed; 17 leftSpeed = speed; 18 leftSpeed = speed; 19 leftSpeed = speed; 10 leftSpeed = speed; 10 leftSpeed = speed; 11 leftSpeed = speed; 11 leftSpeed = speed; 12 leftSpeed = speed; 13 leftSpeed = speed; 14 leftSpeed = speed; 15 leftSpeed = speed; 15 leftSpeed = speed; 16 leftSpeed = speed; 17 leftSpeed = speed; 18 leftSpeed = speed; 19 leftSpeed = speed; 10 leftSpeed = speed; 10 leftSpeed = speed; 10 leftSpeed = speed; 11 leftSpeed = speed; 11 leftSpeed = speed; 12 leftSpeed = speed; 13 leftSpeed = speed; 14 leftSpeed = speed; 15 leftSpeed = speed; 15 leftSpeed = speed; 16 leftSpeed = speed; 17 leftSpeed = speed; 18 leftSpeed = speed; 19 leftSpeed = speed; 10 leftSpeed = speed; 10 leftSpeed = speed; 10 leftSpeed = speed; 10 leftSpeed = speed; 10 leftSpeed = speed; 11 leftSpeed = speed; 12 leftSpeed = speed; 13 leftSpeed = speed; 14 leftSpeed = speed; 15 leftSpeed = speed; 15 leftSpeed = speed; 16 leftSpeed = speed; 17 leftSpeed = speed; 18 leftSpeed = speed; 18 leftSpee</pre> |
| régler le servomoteur du Port1 Slot1<br>régler la DEL sur la carte nº (tout) en<br>régler la DEL sur Port1 nº (tout) en<br>régler la bande LED Port1 Slot2 (o<br>joue la note C4) beat (un dem) | attendre 🕐 secondes                                                                                                    | <pre>16</pre>                                                                                                    |
| arrêter le son<br>show face (Port1) number: ()<br>affiche le visage (Port1) : afficher en :                                                                                                    |                                                                                                    | <pre>26 motor_9.run((9)=M17-(1deftSpeed);(1deftSpeed));<br/>27 motor_10.run((10)=M17-(idhSpeed);(rightSpeed));<br/>wrdude: input file C:\Users\FROFRI-1\AppData\Loca\Temp\build2744888453700118 *<br/>avrdude: reading on-chip flash data:</pre>                                                                                                    |
| affiche l'heure (Port1) hour: 10 : 1 m<br>affiche le dessin (Port1) : dessiner en<br>sur le 7 segments du (Port1) afficher                                                                      |                                                                                                    | Reading   ***********************************                                                                                                    |
| régler le détecteur de lumière du Por                                                                                                    |                                                                                                    | avroude done. Inank you.                                                                                                    |

## Réalisation du programme suiveur de ligne

Pour cela nous allons utiliser le capteur situé à l'avant de notre mBot Il s'agit de l'instruction « état du suiveur de ligne sur port2 »

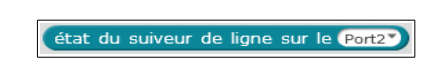

Le principe de fonctionnement est le suivant

- Lorsque les deux capteurs détectent une couleur claire la valeur état suiveur est à 3.

- Lorsque le capteur de droite détecte une couleur foncée et le capteur de gauche détecte une couleur claire la valeur état suiveur est à 2.

- Lorsque le capteur de droite détecte une couleur claire et le capteur de gauche détecte une couleur foncée la valeur état suiveur est à 1.

- Lorsque les deux capteurs détectent une couleur foncée la valeur état suiveur est à 0.

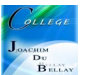

Avec un petit dessin c'est encore plus simple;)

| Capteur<br>gauche | Capteur<br>droit | Valeur<br>renvoyée |
|-------------------|------------------|--------------------|
|                   |                  | 3                  |
|                   |                  | 2                  |
|                   |                  | 1                  |
|                   |                  | 0                  |

On va créer une variable pour la valeur X des capteurs de ligne

| mBot - générer le code                                    |
|-----------------------------------------------------------|
| attendre jusqu'à le bouton est pressé 💙                   |
| attendre 3 secondes                                       |
| répéter jusqu'à e bouton est pressé                       |
| mettre valeur X 🔻 à état du suiveur de ligne sur le Port2 |
| si valeur X = 0 alors                                     |
| avancer 💙 à la vitesse 507                                |
| sinon                                                     |
| si valeur X = 1 alors                                     |
| tourner à gauche 💙 à la vitesse (50)                      |
|                                                           |
|                                                           |
| sinon                                                     |
| reculer 💙 à la vitesse 50 Y                               |
|                                                           |
|                                                           |
|                                                           |